## **How To Find The Curriculum**

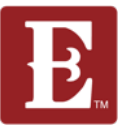

## Step 1- Go to <u>www.coe22.com</u> and click "RESOURCES" at the top then "Group Curriculum."

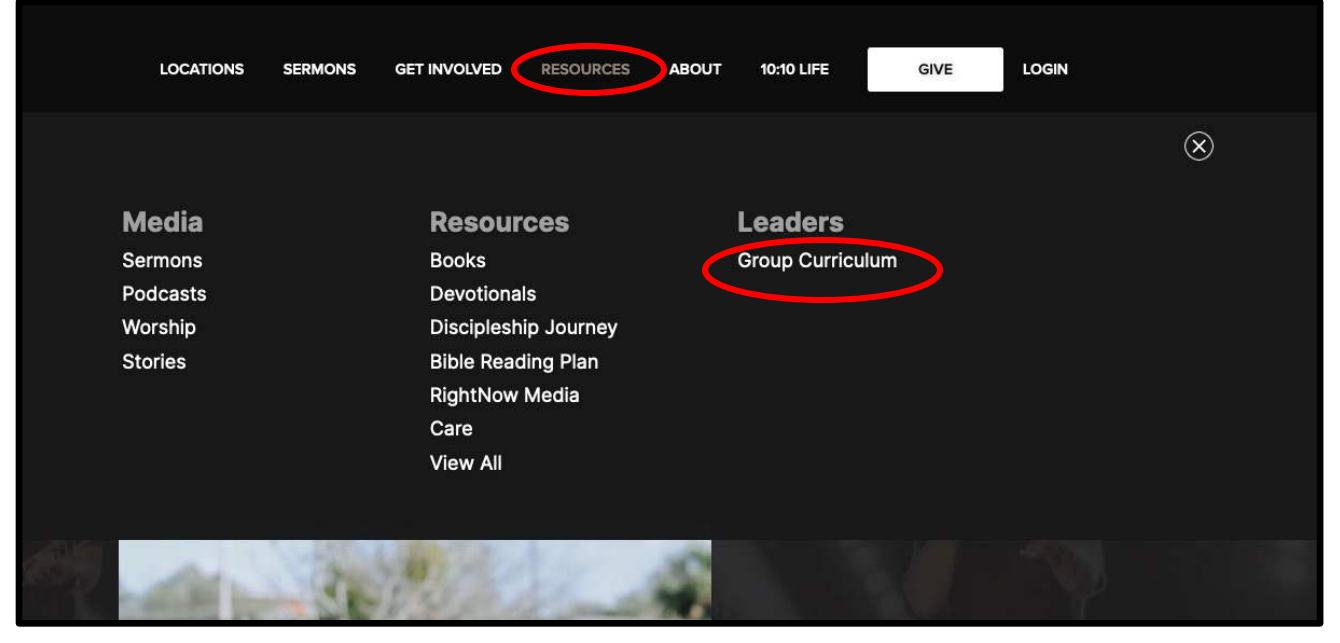

## **Step 2- Scroll down to the current sermon series and click "VIEW MORE".**

| $\mathbf{E}_{_{-}}$ The Church of Eleven22                                                                                                   | LOCATIONS                                                                                                    | SERMONS GET INVOLVED RESOURCES                                                                                                    | ABOUT 10:10 LIFE GIVE LOGIN                                                                                                    |
|----------------------------------------------------------------------------------------------------|----------------------------------------------------------------------------------------------------|----------------------------------------------------------------------------------------------------|----------------------------------------------------------------------------------------------------|
| SERMON SERIES LEADER RESOURCES                                                                                                    | No.                                                                                                    |                                                                                                    |                                                                                                    |
|                                                                                                    |                                                                                                    |                                                                                                    |                                                                                                    |
| SORT BY V NAME                                                                                                    | 🗸 түре 🗸                                                                                                    | CATEGORY V MINISTRY                                                                                                    | SERMON SERIES V                                                                                                    |
| TESTIMIONY                                                                                                    | 2024VISION<br>* Provident for a service of dealers                                                                                    | Christmas                                                                                                    | IT DOESN'T MAHE<br>SEENSE<br>A set experiment maarter                                                                                      |
| Testimony Series Group Curriculum<br>Sermon-specific Eurifeulum for your group<br>designed to help your disclole your members.<br>VIEW MDRE: | Vision 2024 Group Curriculum<br>Sermon-specific curriculum for your group<br>designed to help you disciple your members.<br>VIEW MORE | Unwrapping Christmas Series<br>Group Curriculum<br>Semon-specific curriculum for yeur group<br>designed to help you disciple your members.<br>VIEW MORE | E Doesn't Make Sense Series Group<br>Curriculum<br>Semen-specific curriculum for your group<br>designed to help you disciple your members. |

1/4

## **How To Find The Curriculum**

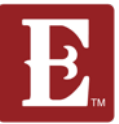

Step 3 – You will now see the curriculum listed for the current series. Click on "Curriculum Guide" and "Download /Watch Video Curriculum."

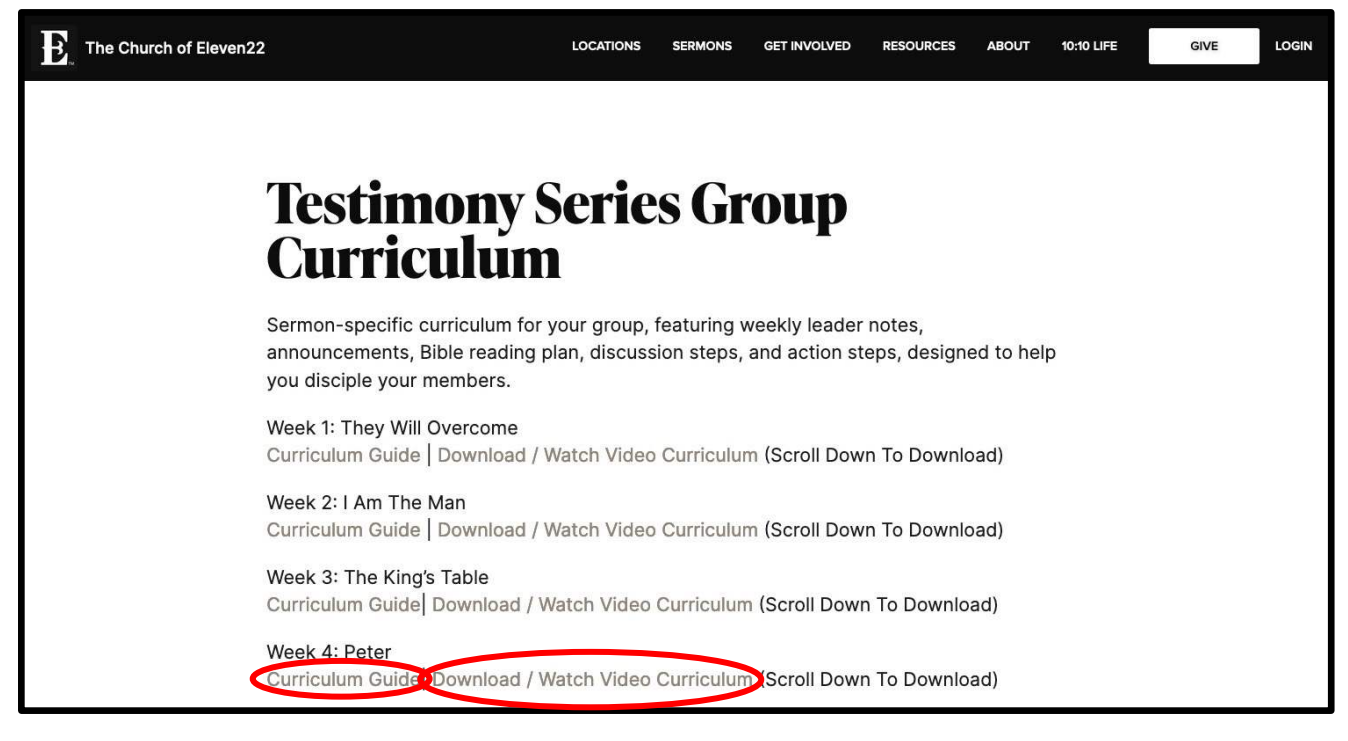